# 个股与大盘怎么叠加涨停K线图大盘与个股怎样相拼在一 个版面-股识吧

#### 一、K线图大盘与个股怎样相拼在一个版面

展开全部K线图附近点右键,选择叠加,选择双品种组合,选择对应的大盘指数, ok!我用的是通达信

### 二、同花顺的手机软件怎么用大盘指数叠加在个股里

按f3功能键是沪市大盘的k线走势图; 按f4功能键是深市大盘的k线走势图。

## 三、现在请教大家,请教教我如何操作才能做到某股和大盘的K 线图叠加?谢谢

在大智慧股票软件的日K线图的上面有个[图形叠加]打开选[上证指数]确定,就可 以清晰地看到该股的日K线图叠加起来了,点f5就可以看到该股的分时与上证的分 时的叠加图了

### 四、怎么在主图上把个股K线和大盘K线叠加?广发华福大智慧 软件。

在K线图上按右键,找出叠加品种,找到大盘叠加,找出上证或深证就可以了

#### 五、新浪通达信 如何把之前个股的走势跟大盘走势叠加起来看

在个股日K线上按右键。

选叠加辅图,就可以了。 简单吧

## 六、怎么把个股K线和大盘K线放一起

1、在股票交易系统中,把个股K线和大盘K线放在一起的设置步骤如下:(1)点 击菜单栏的【功能】,然后选择【定制版面】,点击【开始设置版面】;

(2)把鼠标放在想设置的位置上,单击右健选择【上插入】或【下插入】、【左插入】或【右插入】;

(3)在新插入的版面中,单击右键,在下拉菜单中选择【K线图】中的沪市大盘K 线图或深市大盘K线图;

(4)设置完毕后,点击,【功能】选择【定制版面】,再点击【退出设置版面】 即可。

2、在股票中,K线是根据股价(指数)一天的走势中形成的四个价位即:开盘价,收 盘价,最高价,最低价绘制而成的。

收盘价高于开盘价时,则开盘价在下收盘价在上,二者之间的长方柱用红色或空心 绘出,称之为阳线;

其上影线的最高点为最高价,下影线的最低点为最低价。

收盘价低于开盘价时,则开盘价在上收盘价在下,二者之间的长方柱用黑色或实心 绘出,称之为阴线,其上影线的最高点为最高价,下影线的最低点为最低价。

# 参考文档

<u>下载:个股与大盘怎么叠加涨停.pdf</u> 《股票的颜色黑色代表什么》 《灵龙股票软件怎么样》 《股票怎么买卖技巧视频教程》 《投票怎么买卖技巧视频教程》 《生市长红什么意思》 《什么手机app可以买美股》 下载:个股与大盘怎么叠加涨停.doc 更多关于《个股与大盘怎么叠加涨停》的文档... 声明: 本文来自网络,不代表 【股识吧】立场,转载请注明出处: https://www.gupiaozhishiba.com/read/26928785.html